## POLITECNICO MILANO 1863

Corso Titulus: aggiornamento dematerializzazione

Registrazioni in uscita e PEC (estratto)

| 2                                                                                                    | 🖂 Doc. in Gestione 🕴 Profilo Pers                                                                                    | on ale 🏾 膏 Strumenti Amministrazion | 10                                    |
|----------------------------------------------------------------------------------------------------|----------------------------------------------------------------------------------------------------|-------------------------------------|---------------------------------------|
| titulus<br>REGISTRAZIONE                                                                                                    | 2011                                                                                                    | er numero                           | 🖬 solo estremi                        |
| Protocollo<br>ARRIVO                                                                                                    | Documenti<br>non protocollati                                                                                        | TTA UFFICE                          |                                       |
| RICERCA                                                                                                    | Protocolo                                                                                                    | E Protocolo<br>TRA UFFICI           | RTORI & Documenti<br>non protocollati |
|                                                                                                    |                                                                                                    | ANAGRAFICA                          |                                       |
| STAMPE ED ALTRE FUNZIO                                                                                                    |                                                                                                    | Aspertorio                          |                                       |
| Cartella di:                                                                                                    | Bergna Silvia 🔹                                                                                                    | Ufficio                             | - Servizio posta protocol.            |
| Doc. In gestione     RFA(72 doc)     Borze(74 doc)     Conf. servici     Minuta(10 doc)     Resi(1 doc)     Incanchi     Coc(504 doc) | Archivio<br>Fascicoli aperti(29 doc)<br>Rescicoli in CC(2 doc)<br>Rescicoli in CC(2 doc)<br>Procedimenti in scadenza | Doc. In gestione                    | Archivio<br>Fascicali aperti(43 doc)  |
|                                                                                                    |                                                                                                    | menuel                              | e in Linea informazioni               |

Devo inviare una PEC, dovrò prima registrare a protocollo il documento e poi inviarlo ...

... la non ho dubbi sulla modalità di registraizone, ma ho dubbi sull'invio a mezzo PEC, posso andare alla slide 15...

Altrimenti porsi nella condizione di effettuare una registrazione in partenza ...

Da home page, selezionare "Protocollo PARTENZA" ...

| titulus |
|---------|

Registra Pulisci

Cerca

Menu

| 歯 Partenza - Inserii          | nento                |                    |                 |            | 31   |
|-------------------------------|----------------------|--------------------|-----------------|------------|------|
| Sigla strutt. PoliCle 2011    | Anno                 | A mezzo Posta Prio | ritaria 🗾       | Spesa      | Euro |
| Destinatari                   |                      |                    |                 |            |      |
| 3 Destinatario                |                      |                    | <u>alla c.a</u> | <u> </u>   |      |
| Voce di indice                |                      |                    |                 |            |      |
| 4 Oggetto                     |                      |                    |                 |            | -    |
| 5-6 Allegato                  |                      |                    |                 |            |      |
| Classif.                      |                      |                    | Cons            | servazione |      |
| Visibilità 🖲 Pubb             | lico 🤇 servato (fino | al)                |                 |            |      |
| 🗖 Dati sensibili o giudiziari |                      |                    |                 |            |      |

### Individuiamo i campi obbligatori:

- 1 n. protocollo (verrà assegnato automaticamente)
- 2 data di registrazione (verrà assegnato automaticamente)
- 3 destinatario (protocollo in partenza)
- 4 oggetto
- 5 numero degli allegati
- 6 descrizione degli allegati

Tutte le altre informazioni (A mezzo ... , visibilità ...) possono essere date anche dopo, anche a registrazione effettuata.

3 - destinatario (protocollo in partenza) - I

| Sigla strutt. PoliCle<br>2011 | Anno    | A mezzo Posta Prioritaria 💌 | Spesa | Euro |
|-------------------------------|---------|-----------------------------|-------|------|
| Destinatari                   |         |                             |       |      |
| Destinatario Poste            | taliane | alla c.a                    | () CC | Г    |

Inserisco "Poste Italiane" e clicco sul bottone TAB ... dopo qualche istante compare un estratto dal serbatoio che contiene i dati dei mittenti e dei destinatari delle registrazioni di protocollo (anagrafica), da qui possiamo selezionare quello che fa al nostro caso ...

|      | • | poste italiane (MILANO) - Piazzale Costantino Nigra - 20158 MILANO (MI) - Italia |   |
|------|---|----------------------------------------------------------------------------------|---|
| 5652 | • | Poste italiane (MILANO) - Via Varanini 26/28 - 20100 MILANO (MI) - Italia        |   |
| Me   | • | Poste italiane (MILANO) - Via Plezzo, 32 - 20132 MILANO (MI) - Italia            |   |
|      |   |                                                                                  | Ш |

... clicchiamo sopra alla stringa corrispondente, la finestra si chiude e si riapre la schermata di inserimento, con la compilazione dei dati relativi al destinatario eseguita in automatico.

|          | Partenza -      | Inserimento       |                              |                 |       |      |
|----------|-----------------|-------------------|------------------------------|-----------------|-------|------|
| titulus  | Sigla strutt. 2 | liCle Anno<br>011 | A mezzo Posta Priorita       | ria 🔹           | Spesa | Euro |
|          | Destinatari     |                   |                              |                 |       |      |
| Registra | Destinatario    | Poste italiane    |                              | <u>alla c.a</u> | ()    | cc 🗆 |
| Pulisci  |                 | Via Plezzo, 32    | - 20132 MILANO (MI) - Italia | 1               | [     |      |
| A        |                 |                   |                              | 1               |       |      |

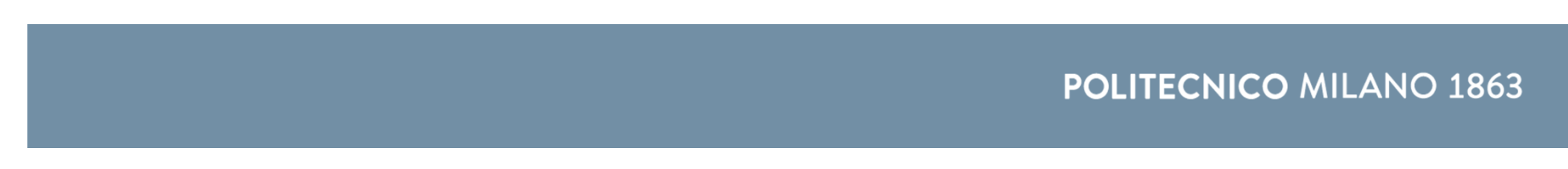

### 3 - destinatario (protocollo in partenza) - II

Poniamo il caso che si dovesse spedire a "Poste Italiane – via Cordusio 4 – 20123 MILANO" e nella Lista dei corrispondenti trovati, non compaia.

Clicchieremo quindi su "Nuova Struttura" ...

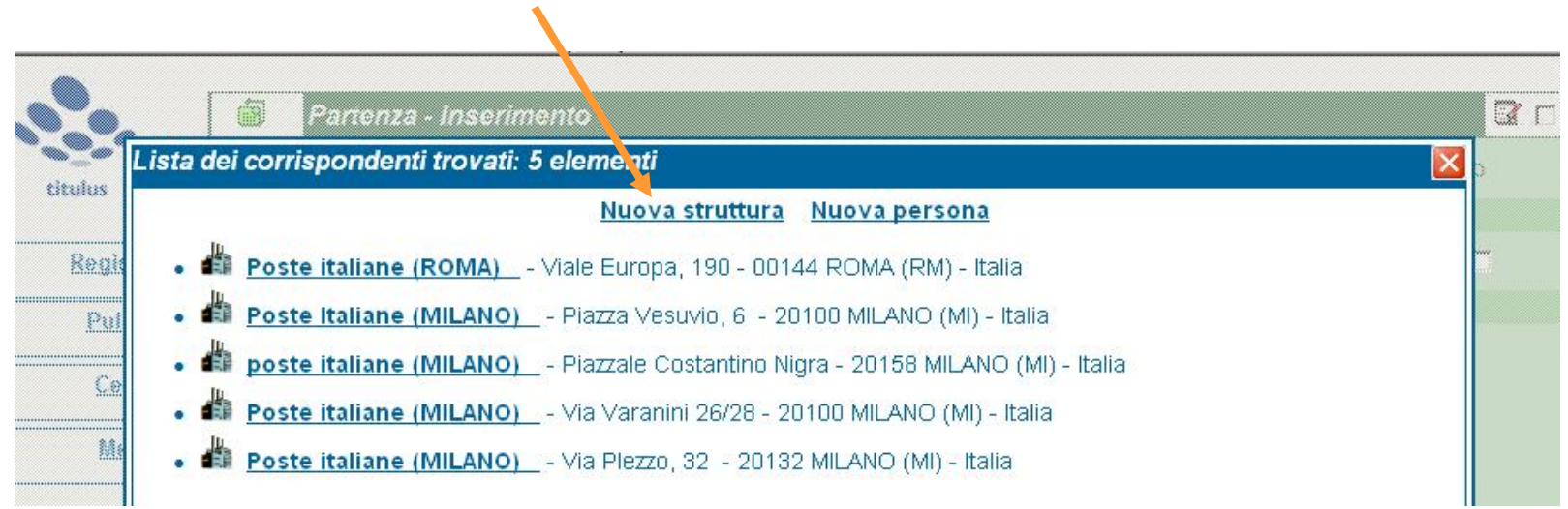

... si aprirà una nuova finestra di dialogo (a fondo rosso, il colore delle anagrafiche), nella quale si inseriranno i dati del nuovo destinatario ....

3 - destinatario (protocollo in partenza) - III

| Strutture E                            | sterne - Inserimento<br>escrizione Poste Italiane<br>sempre "via" o "piazza" prima del toponimo                                                                                                    |
|----------------------------------------|----------------------------------------------------------------------------------------------------|
| Recapito                               |                                                                                                    |
| *** ********************************** | Via Via Cordusio 4                                                                                                    |
| 3                                      | Comune MILANO Q                                                                                                    |
|                                        | Cap 20123 Rovincia MI Nazione Italia                                                                                                    |
| Codi                                   | ce Fiscale                                                                                                    |
|                                        | P.IVA                                                                                                    |
| Recapiti Te<br><u>Te</u>               | 2 - Dopo aver inserito il <u>nome del comune</u> , premere il tasto TAB<br>(il programma controlla i nome di comuni, e compila automaticamente<br>CAP – Provincia – Nazione, il CAP può essere modificato) |
| Internet                               |                                                                                                    |
|                                        | E-mail 🔚                                                                                                    |
| E-mail                                 | certificata                                                                                                    |
| Sit                                    | <u>o web</u> 🚝                                                                                                    |
| -                                      |                                                                                                    |

3- (In questo campo può essere inserito l'eventuale indirizzo PEC)

4 - Compilata la scheda anagrafica, di clicca su Registra e i dati andranno a compilare la scheda di registrazione. Riprendiamo ora la registrazione ...

### 4 - oggetto - I

Una premessa tratta da "Le raccomandazioni di Aurora – 2009" in merito alle modalità di redazione del campo oggetto:

Mentre il corrispondente [destinatario o mittante] si descrive, l'oggetto, richiede un lavoro di redazione. Esso, infatti è la sintesi dei contenuti di carattere giuridico, amministrativo e narrativo di un documento.

Analisi e sintesi del documento sono operazioni diverse, ma entrambe necessarie. Da esse dipendono l'efficacia e l'esaustività dell'oggetto. Questo deve consistere in una stringa di testo coerente, essenziale e significativa, con una lunghezza adeguata [in Titulus una stringa di oggetto non più essere inferione a 30 caratteri], in modo da permettere a chi accede al registro di protocollo di apprendere agevolmente il contenuto del documento.

(pag. 64 - http://www.unipd.it/archivio/progetti/aurora/download/AURORA%20-%201\_0%202009.pdf)

|          | 菌 Partenza -                            | Inserimento                 |                              |                   |                 |      |
|----------|-----------------------------------------|-----------------------------|------------------------------|-------------------|-----------------|------|
| titulus  | Sigla strutt. 2                         | oliCle Anno<br>2011         | A mezzo Posta Priorita       | ria 💌             | Spesa           | Euro |
|          | Destinatari                             |                             |                              |                   |                 |      |
| Registra | Destinatario                            | Poste italiane              |                              | alla c.a          | ()              | cc 🗆 |
| Pulisci  |                                         | Via Plezzo, 32              | - 20132 MILANO (MI) - Italia | 1                 |                 | 1    |
| Cerca    |                                         |                             | Un oggetto senza "           | fronzoli", qualcł | ne preposizione |      |
|          |                                         |                             | poleva essere grad           | ita               |                 |      |
| Menu     | Voce di indice                          | <b>+</b>                    |                              |                   |                 |      |
|          | 0,,,,,,,,,,,,,,,,,,,,,,,,,,,,,,,,,,,,,, | comunicazione richiesta cor | nsegna raccomandate          |                   |                 | A    |
|          | Oggetto                                 |                             |                              |                   |                 | Ŧ    |

### 5 - numero degli allegati

Il numero degli allegati è un dato "calcolato" dal programma ed è un dato immodificabile. Noi dobbiamo inserire tante righe quanti sono gli allegati e su ogni riga "descrivere" l'allegato.

### 6 - descrizione degli allegati - I

### Nessun allegato.

Si scrive 0 e poi si preme il tasto TAB, automaticamente si compilerà la scritta "nessun allegato"

| Registra | Destinatario Poste italiane () CC 🗖            |  |
|----------|------------------------------------------------|--|
| Pulisci  | Via Plezzo, 32 - 20132 MILANO (MI) - Italia [, |  |
| Corca    | [ C.F, P.IVA]                                  |  |
| Cerca    |                                                |  |
| Menu     | Voce di indice                                 |  |
|          | Comunicazione richiesta consegna raccomandate  |  |
|          |                                                |  |
|          | Allegato 0 - nessun allegato                   |  |

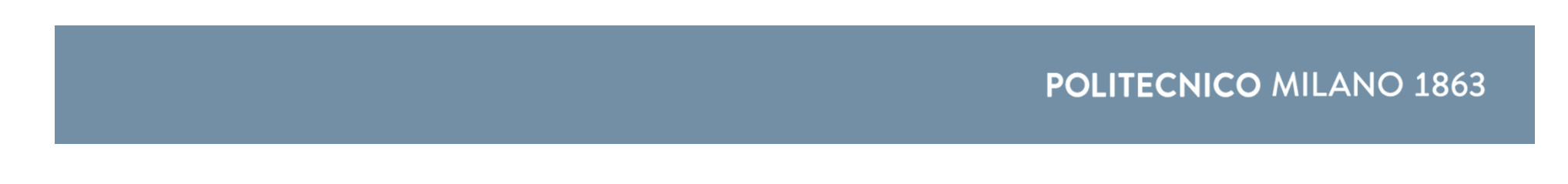

### 6 - descrizione degli allegati - II

### Un solo allegato.

Ad esempio potremmo dover allegate un "programma corso Avviamento a Titulus", che così indicheremo nella stringa Allegato, senza mettere alcun numero ...

|                                              | <b>V</b>      |
|----------------------------------------------|---------------|
| Allegato programma corso Awiamento a Titulus |               |
| Classif.                                     | Conservazione |

### Più allegati.

Si cliccherà sulla parola Allegato e poi ancora su "Aggiungi istanza in coda"

| ļ          |                          |               | <u> </u> |
|------------|--------------------------|---------------|----------|
| Allegato   | x                        | ]             |          |
| Classif.   | Aggiungi istanza in coda | Conservazione |          |
| Visibilità | Rimuovi istanza          | no al 📖)      |          |

Anche più volte:

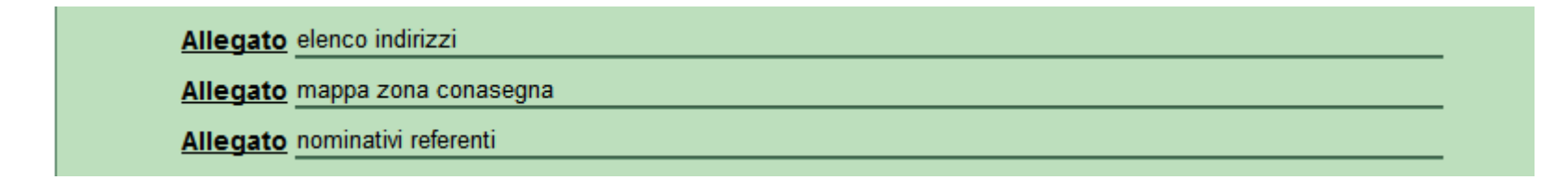

### Classificazione - campo modificabile - semi-obbligatorio

Per "titolario di classificazione" si intende uno strumento dell'archivio corrente, che serve per dividere la documentazione prodotta o ricevuta da un soggetto in settori e categorie, schematizzando in maniera logica le sue competenze e funzioni.

Nel corso del 2013 è stato adottato – al Politecnico di Milano come in tutte le altre realtà universitarie che utilizzano Titulus – il nuovo Titolario di classificazione, proposto dal MIUR.

Si è superata la distinzione – adottata dal 2005 fino al 2012 – dei due titolari, distinti per il registro di protocollo dell'Amministrazione Centrale e per i registri delle strutture periferiche (dipartimenti, centri, poli).

L'articolazione in titoli e classi è analogo al precedente titolario.

Nel nostro esempio postale avevamo:

Prot. N° . Titolo I Classe 7 -Fascicolo

### Titolo I. Amministrazione

- 1. Normativa e relativa attuazione
- 2. Statuto
- 3. Regolamenti
- 4. Stemma, gonfalone e sigillo
- 5. Sistema informativo, sicurezza della informazione e sistema informatico
- 6. Protezione dei dati personali
- 7. Archivio
- 8. Informazioni, relazioni con il pubblico e accesso ai documenti
- 9. Strategie per il personale, organigramma e funzionigramma

Classificazione - campo modificabile - semi-obbligatorio II

| Allegato nominativi referenti |                              |               |  |  |  |  |
|-------------------------------|------------------------------|---------------|--|--|--|--|
| Classif.                      | x                            | Conservazione |  |  |  |  |
| Visibilità                    | Titolario di classificazione | o al)         |  |  |  |  |
| 🗖 Dati sensibili o g          | Vista gerarchica             |               |  |  |  |  |

Anche in questo caso l'inserimento dei dati è "controllato", cliccando si <u>Classif.</u> e poi su Titolario di classificazione, si ha la visione gerarchica di ogni titolo e classe

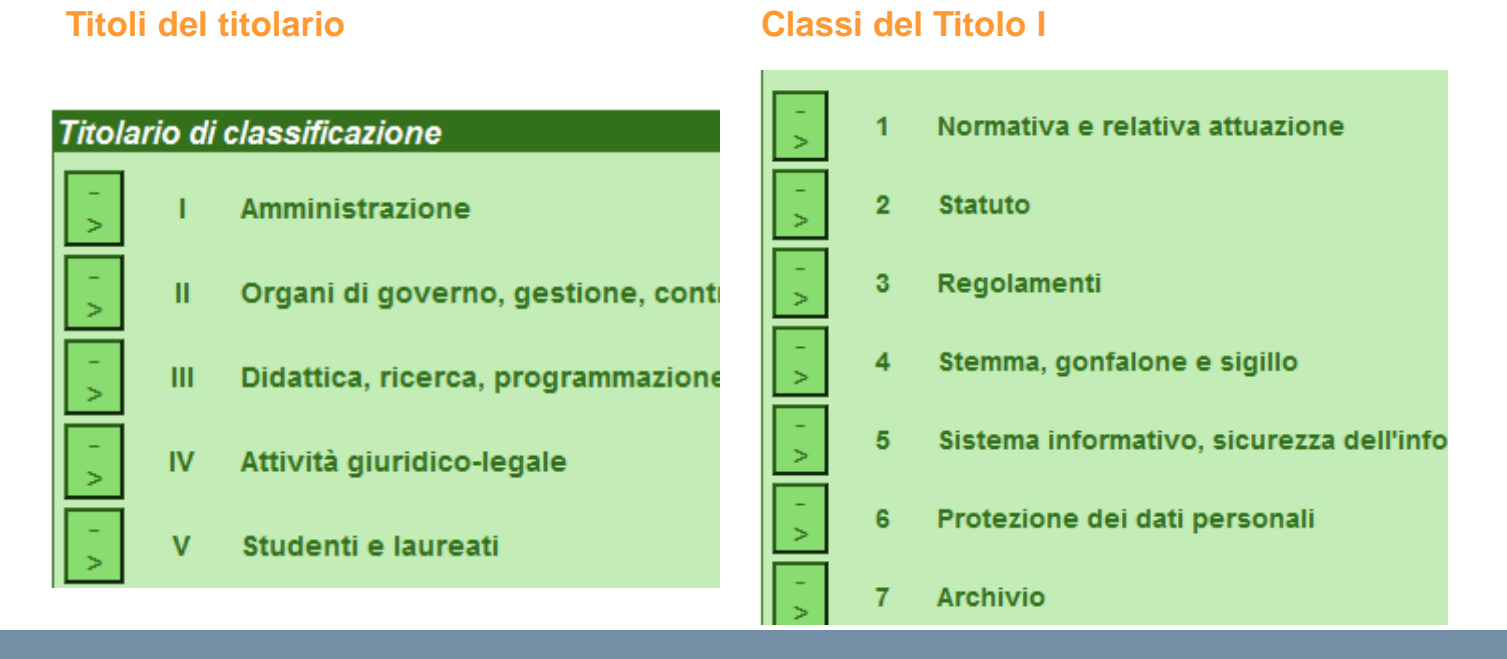

### **RPA e CC del documento**

| Responsabilità           |                |
|--------------------------|----------------|
| Invia e-mail di notifica | Mittente       |
| Ufficio                  | Persona bergna |
|                          |                |
| Copie conoscenza         |                |
| Ufficio                  | Tutti Persona  |

Determinare il responsabile del procedimento amministrativo (RPA) di un documento in uscita dovrebbe essere abbastanza semplice, è la persona responsabile della "pratica". Si scrive il cognome nel campo Persona, poi si preme il tasto TAB che completa il nome ed indica l'ufficio di appartenenza. Esiste un solo RPA.

Analoga procedura per indicare le persone da mettere in copia conoscenza.

Si possono avere "tante" persone che ricevono notizia del documento protocollato, in cc, una per ciascuna riga, per crearne nuove si procede come per le righe degli allegati.

| Responsabilità                                             |                                         |
|------------------------------------------------------------|-----------------------------------------|
| Invia e-mail di notifica                                   | Mittente                                |
| Ufficio SPPA - Servizio posta protocollo e archivio        | Persona Bergna Silvia                   |
|                                                            |                                         |
| Copie conoscenza                                           |                                         |
| Ufficio AGIS - Area Gestione infrastrutture e servizi      | Tutti     Borrello Cristian     Persona |
| Ufficio SGASF - Servizio gare e acquisti servizi e fornitu | <b>Tutti</b> Chiesa Laura Persona       |

### Registrazione - I

Compilati i campi obbligatori ed i campi "uso" (classificazione, a mezzo ...) si può precedere alla registrazione,

| cliccand | lo su « | Registra» |
|----------|---------|-----------|
|----------|---------|-----------|

| 🜈 Partenza (Inserisci) - Windows Inte | rnet Explorer                                            |                          |
|---------------------------------------|----------------------------------------------------------|--------------------------|
| G - P https://www8.ceda.pol           | ni.it/xway/application/xdocway/engine/xdocway.jsp        | 💌 🔒 🍫 🗙 Live Search      |
| 😭 🍄 🏉 Partenza (Inserisci)            |                                                          | 🟠 🔹 🗟 👻 🖶 🕈 Pagina 🔹 🎯 S |
|                                       | ntonto lacorimento                                       |                          |
|                                       | PoliCle Anno America Desta Discherica                    |                          |
| titulus                               | 2011 A mezzo Posta Prioritaria                           | Spesa Euro               |
| Destinata                             | natario Poste italiane                                   |                          |
| <u>Registra</u>                       | Via Plezzo, 32 - 20132 MILANO (MI) - Italia              |                          |
| Pulisci                               |                                                          | 1                        |
| Cerca                                 | [ C.F , P.I                                              | IVA ]                    |
| Menu Voce d                           | indice                                                   |                          |
|                                       | Comunicazione richiesta consegna raccomandate            |                          |
|                                       | ggetto                                                   | Ę                        |
|                                       | J                                                        |                          |
|                                       | Classif 1/7 - Archivio                                   | Conservazione            |
|                                       | isibilità • Pubblico • Riservato (fino al                |                          |
| Dati se                               | nsibili o giudiziari                                     |                          |
|                                       | L 10-2                                                   |                          |
| Respons<br><b>Invia</b>               | -mail di notifica Mitte                                  | ente                     |
|                                       | Ufficio SPPA - Servizio posta protocollo e archivio Pe   | ersona Bergna Silvia     |
|                                       |                                                          |                          |
| Copie col                             | oscenza                                                  |                          |
|                                       | Ufficio AGIS - Area Gestione infrastrutture e servizi Pe | Tutti Borrello Cristian  |
|                                       |                                                          | <u></u>                  |

## Registrazione - II

### 🖉 Comunicazione richiesta consegna raccomandate(Visualizzazione) - Windows Internet Explorer -💌 🔒 😽 🗙 Live Search https://www8.ceda.polimi.it/xway/application/xdocway/engine/xdocway.jsp 🐴 🔹 🔝 🔹 🖶 🝷 🔂 Pagina 👻 🎯 Strumenti A Comunicazione richiesta consegna raccomandate(Visu... Annotazione Impronta Nuovo RPA Nuovo CC Storia à Prot n. 11026 del 29/04/2010 (2010-PoliCle-0011026) 1 di 1 titulus Destinatari Elenco · Poste italiane , Via Plezzo, 32 - 20132 MILANO (MI) - Italia Inizio A mezzo Posta Ordinaria Euro Indietro Oggetto Comunicazione richiesta consegna raccomandate Avanti Allegati 0 - nessun allegato; Fine Classif, 1/7 - Archivio Fascicoli Responsabilità UOR-RPA Servizio Posta Protocollo e Archivio - Bergna Silvia 29/04/2010 -Nuovo CC Servizio segreterie studenti - Attolini Gianluca 29/04/2010 10 🛇 🗙 29/04/2010 🖖 🛇 🗶 🗸 Area servizi agli studenti - Marrese Assunta Ripeti nuovo

... e se fosse stata una PEC ?

|          | Strutture Estern<br>Descrip                                                                                                    | ne - Inserimento<br>zione Poste Italiane | 1 - Inserendo un nuovo indirizzo, ripetere<br>sempre "via" o "piazza" prima del toponimo | - : |
|----------|----------------------------------------------------------------------------------------------------|------------------------------------------|------------------------------------------------------------------------------------------|-----|
| titulus  | Recapito                                                                                                    |                                          |                                                                                          |     |
| ciculus  |                                                                                                    | Via Via Cordusio 4                       |                                                                                          |     |
| Rogistra | Cor                                                                                                    | mune MILANO                              | Q                                                                                        |     |
| Registra |                                                                                                    | Cap 20123 Provinci                       | ia MI Nazione Italia                                                                     |     |
| Pulisci  | Codice Fi                                                                                                    | scale                                    |                                                                                          |     |
| A        |                                                                                                    | P.IVA                                    |                                                                                          |     |
| Annulla  | Recapiti Te2 - Dopo aver inserito il nome del comune, premere il tasto TAB<br>(il programma controlla i nome di comuni, e compila automaticamente<br>CAP – Provincia – Nazione, il CAP può essere modificato) |                                          |                                                                                          |     |
|          | Internet                                                                                                    |                                          |                                                                                          |     |
|          | E-n                                                                                                    | nail 🖷                                   | ×                                                                                        |     |
|          | E-mail certit<br><u>Sito we</u>                                                                                                    | ficata                                   | 3                                                                                        |     |

3- (In questo campo può essere inserito l'eventuale indirizzo PEC)

... poniamo che si debba inviare una PEC al Liceo Pacinotti di Cagliari, avrò scritto «Pacinotti» nella riga Destinatario, cliccato TAB ...

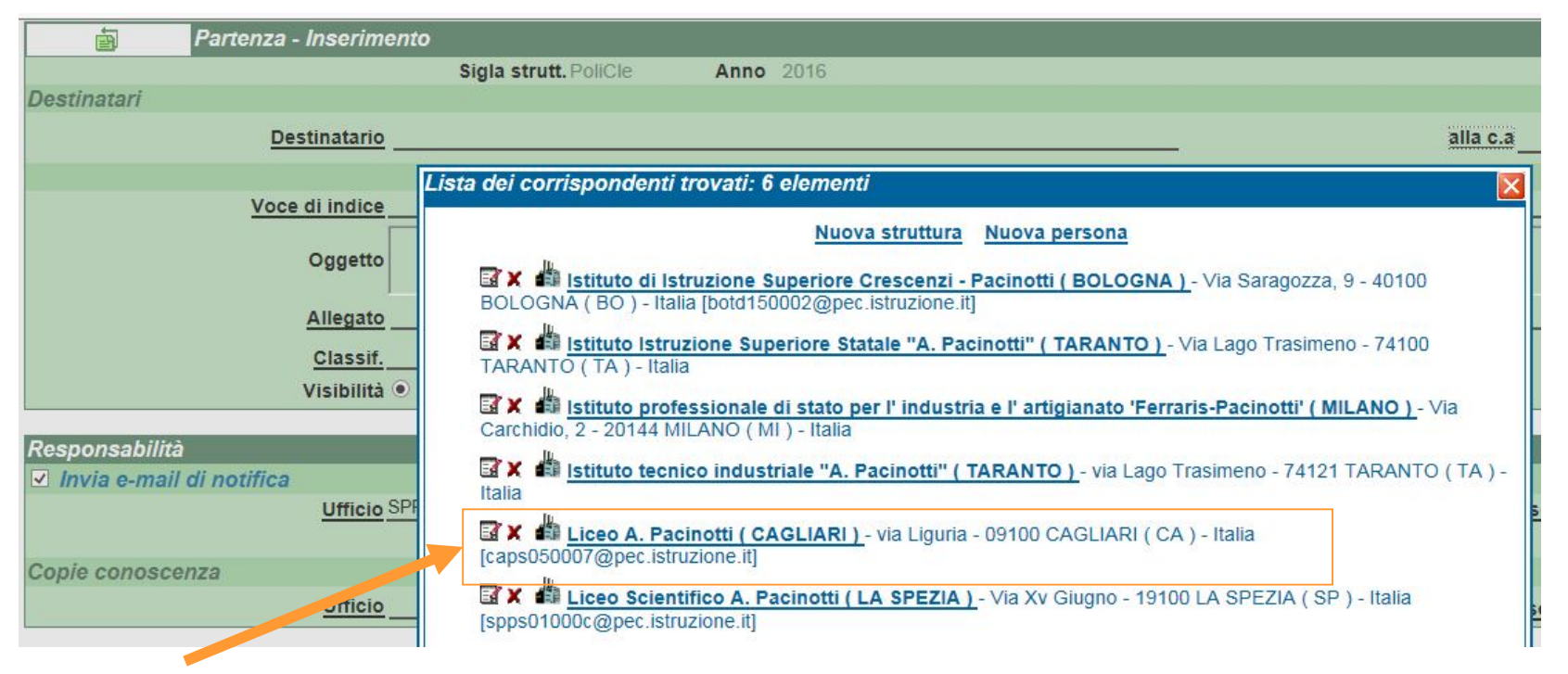

... questa descrizione corrisponde a quello che sto cercando ... vedo che ha anche la PEC già inserita ... nel caso avrei potuto inserirla, cliccando sulla prima icona

Liceo A. Pacinotti ( CAGLIARI ) - via Liguria - 09100 CAGLIARI ( CA ) - Italia (caps050007@pec.istruzione.it] B X Sigla strutt. Ann tture Esterne - Modific Destinatario Codice unità SE0 Descrizione Liceo A. Pacinotti Lista dei corrispondenti trov Voce di indice Via via Liguria Oggetto Q Registra Comune CAGLIARI BOLOGNA (BO) - Italia [botd Cap 09100 Provincia CA Nazione Italia Abbandona Allegato Codice Fiscale TARANTO ( TA ) - Italia Menu Classif. P.IVA onici Visibilità @ Carchidio 2 - 20144 MILANO Tel Telefono 🖬 🗶 📥 Istituto tecnico indu Ufficio SF E-mail Liceo A. Pacinotti E-mail certificata caps050007@pec.istruzione.it 🖬 🗶 🏙 Liceo Scientífico A Sito web Ufficio Q Responsabil Nome Tipologi Nom

... torniamo ora al nostro esempio ...

Abbiamo selezionato (cliccandoci sopra) l'indirizzo del destinatario ...

| File Modifica Visua         | alizza Preferiti Strumenti ?                                 |                                       |
|-----------------------------|--------------------------------------------------------------|---------------------------------------|
|                             | Partenza - Inserimento                                       |                                       |
|                             | Sigla strutt. PoliCle Anno 2016                              | A mezzo PEC 🗸                         |
|                             | Destinatari                                                  |                                       |
| titulus                     | Destinatario Liceo A. Pacinotti                              | alla c.a ( ) CC 🗌                     |
| <u>Registra</u>             | via Liguria - 09100 CAGLIARI ( CA ) - Italia<br>C.F. , P.IVA | email:,rec: caps050007@pec.istruzione |
| Pulisci                     |                                                              |                                       |
|                             | Voce di indice                                               |                                       |
| <u>Cerca</u><br><u>Menu</u> | Oggetto                                                      | <u></u>                               |
|                             | Allegato                                                     |                                       |
|                             | Classif                                                      | Conservazione                         |
|                             | Visibilità   Pubblico   Riservato (fino al                   | O Altamente Confidenziale O Segreto   |

... facciamo attenzione a che l'indirizzo PEC compaia nei campi del destinatario ! L'indirizzo PEC di una ditta o di un privato può cambiare, quindi facciamo attenzione ad inserire / controllare quella più «recente» o «attendibile».

Terminata la registrazione, assoceremo i file da inviare e la registrazione sarà di questo tipo ...

|            |                                                                                                | Annotazione             | Impronta Nuovo RPA N             | IOVO CC Storia |
|------------|------------------------------------------------------------------------------------------------|-------------------------|----------------------------------|----------------|
| E          | Prot n. 38851 del 19/05/2016 (2016-PoliCle-0038851)                                            |                         |                                  | 5 di 1         |
|            |                                                                                                |                         |                                  |                |
| Destinatar | ri                                                                                             |                         |                                  |                |
|            | M Invio a tutti i destinatari PEC                                                              |                         |                                  |                |
|            | Liceo A. Pacinotti, via Liguria - 09100 CAGLIARI (CA) - Itali<br>caps050007@pec.istruzione.it] | a                       |                                  |                |
|            | A mezzo PEC                                                                                    |                         |                                  |                |
|            | Oggetto POSTA CERTIFICATA: TRASMISSIONE CONFERMA TITOLO                                        | DI STUDIO - pec inviata | a per errore al Politecnico di M | ilano          |
|            | Allegati 1 - img325.jpg;<br>Classif. I/7 - Archivio                                            |                         |                                  |                |
| Responsa   | bilità                                                                                         |                         |                                  |                |
|            | UOR-RPA SPPA - Servizio posta protocollo e archivio - Bergna Silvia                            |                         | 19/05/2016 🗸                     |                |
| Altro      |                                                                                                |                         |                                  |                |
|            |                                                                                                | Tipologia E-ma          | ail                              |                |
| Link       |                                                                                                |                         |                                  |                |
|            |                                                                                                |                         |                                  |                |

... ma ATTENZIONE questa è una registrazione (predisposta per l'invio PEC) ... Per INVIARE occorre cliccare sulla bustina a fianco del destinatario ... e nel corso di pochi minuti si annideranno le conferme di accettazione e di consegna ...

|                                                                                                    | Annotazione | Impronta | Nuovo RPA    | Nuovo CC | Storia  |
|----------------------------------------------------------------------------------------------------|-------------|----------|--------------|----------|---------|
| Prot n. 38851 del 19/05/2016 (2016-PoliCle-0038851)                                                |             |          |              |          | 5 di 13 |
| Destinatari                                                                                        |             |          |              |          |         |
| M Invio a tutti i destinatari PEC                                                                  |             |          |              |          |         |
| Liceo A. Pacinotti, via Liguria - 09100 CAGLIARI ( CA ) - Italia<br>[caps050007@pec.istruzione.it] |             | (        | <u>I</u> è è | ţ.       |         |

| Segreterie Studenti - Università di Padova, Lungargine<br>2/3, Casa Grimani - 35131 PADOVA ( PD ) - Italia                      | ine di Piovego 🚺 🍺 🕞 🍳                                                                         |  |  |  |
|----------------------------------------------------------------------------------------------------|------------------------------------------------------------------------------------------------|--|--|--|
| [amministrazione.centrale@pec.unipd.it]                                                                                         | Titulus ×                                                                                      |  |  |  |
| A mezzo PEC                                                                                                    | A: amministrazione.centrale@pec.unipd.it Data: 09-09-2016<br>16:05:25                          |  |  |  |
| Oggetto Richiesta di verifica dati autocertificazione del Sig. USI<br>Universitario di 2º livello in Master of Business Adminis | Invio Telematico<br>Accettazione<br>Consegna                                                   |  |  |  |
| Allegati 0 - nessun allegato;<br>Classif. III/5 - Master                                                                        | Conferma protocollazione Numero protocollo del destinatario: 2016-<br>uni_pduni_pd_0Z9-0303591 |  |  |  |
| ità                                                                                                    | ок                                                                                             |  |  |  |
| JOR-RPA SOFPL - Servizio Offerta Formativa Post Laurea - Scorza Tere                                                            |                                                                                                |  |  |  |

... nel caso poi il destinatario abbia la PEC integrata nel registro di protocollo (come noi), oltre ai file di invio (accettazione e consegna), possiamo visualizzare anche il «loro» numero di protocollo !